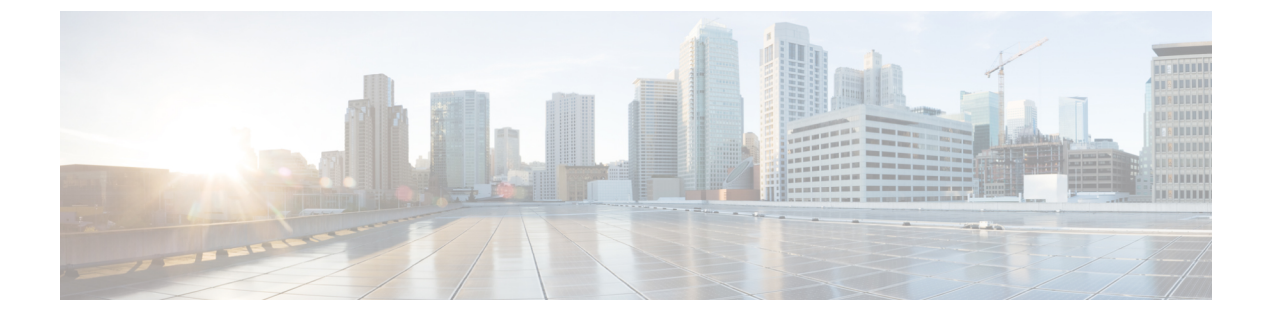

# Cisco ISA 3000 のアラーム

この章では、ISA 3000 のアラーム システムの概要を示し、アラームを設定およびモニターする方法についても説明します。

- アラームについて (1ページ)
- •アラームのデフォルト (3ページ)
- •アラームの設定(4ページ)
- •アラームのモニタリング (5ページ)
- •アラームの履歴 (6ページ)

## アラームについて

さまざまな条件でアラームを発行するように ISA 3000 を設定できます。いずれかの条件が設 定と一致しない場合、アラームがトリガーされます。これにより、LED、Syslogメッセージ、 SNMPトラップによって、またアラーム出力インターフェイスに接続された外部デバイスを通 じて、アラートがレポートされます。デフォルトでは、トリガーされたアラームにより Syslog メッセージだけが発行されます。

次のものをモニタするようにアラーム システムを設定できます。

- 電源
- プライマリおよびセカンダリ温度センサー。
- アラーム入力インターフェイス。

ISA 3000 には内部センサーに加えて2つのアラーム入力インターフェイスと1つのアラーム出 カインターフェイスがあります。アラーム入力インターフェイスにはドアセンサーなどの外部 センサーを接続できます。アラーム出力インターフェイスにはブザーやライトなどの外部ア ラーム デバイスを接続できます。

アラーム出力インターフェイスはリレーメカニズムです。アラーム条件に応じて、リレーが活 性化または非活性化されます。リレーが活性化されると、インターフェイスに接続されている すべてのデバイスがアクティブになります。リレーが非活性化されると、接続されているすべ てのデバイスが非アクティブ状態になります。リレーは、アラームがトリガーされているかぎ り、活性化状態のままになります。 外部センサーとアラーム リレーの接続については、『Cisco ISA 3000 Industrial Security Appliance Hardware Installation Guide』を参照してください。

### アラーム入力インターフェイス

アラーム入力インターフェイス(または接点)は外部センサー(ドアが開いているかどうかを 検出するセンサーなど)に接続できます。

各アラーム入力インターフェイスには対応する LED があります。これらの LED は各アラーム 入力のアラームステータスを示します。アラーム入力ごとにトリガーとシビラティ(重大度) を設定できます。LED に加えて、出力リレーのトリガー(外部アラームをアクティブにするた め)、Syslog メッセージの送信、および SNMP トラップの送信を行うように接点を設定できま す。

次の表に、アラーム入力のアラーム状態に応じたLEDのステータスを示します。また、アラー ム入力に対する出力リレー、Syslogメッセージ、およびSNMPトラップの応答を有効にしてい る場合のそれらの動作も示します。

| Alarm Status        | LED                               | 出カリレー            | Syslog            | SNMP トラップ           |
|---------------------|-----------------------------------|------------------|-------------------|---------------------|
| アラームが設定さ<br>れていない   | オフ                                |                  |                   |                     |
| アラームがトリ<br>ガーされていない | グリーンに点灯                           |                  |                   |                     |
| アラームがアク<br>ティブになる   | マイナー アラー<br>ム : 赤色で点灯<br>メジャー アラー | リレーの電源が入<br>る    | syslogが生成され<br>る  | SNMP トラップが<br>送信される |
|                     | ム:赤色で点滅                           |                  |                   |                     |
| アラーム終了              | グリーンに点灯                           | リレーの電源がオ<br>フになる | syslog が生成され<br>る |                     |

#### アラーム出力インターフェイス

アラーム出力インターフェイスにはブザーやライトなどの外部アラームを接続できます。

アラーム出力インターフェイスはリレーとして機能します。また、このインターフェイスに は、入力インターフェイスに接続された外部センサーや、デュアル電源センサー、温度セン サーなどの内部センサーのアラームステータスを示す、対応するLEDがあります。出力リレー をアクティブにする必要があるアラームがある場合は、それを設定します。

次の表に、アラーム状態に応じた LED と出力リレーのステータスを示します。また、アラー ムに対する Syslog メッセージおよび SNMP トラップの応答を有効にしている場合のそれらの 動作も示します。

| Alarm Status        | LED      | 出カリレー            | Syslog            | SNMP トラップ           |
|---------------------|----------|------------------|-------------------|---------------------|
| アラームが設定さ<br>れていない   | オフ       | _                | _                 |                     |
| アラームがトリ<br>ガーされていない | グリーンに点灯  |                  |                   |                     |
| アラームがアク<br>ティブになる   | レッド (点灯) | リレーの電源が入<br>る    | syslogが生成され<br>る  | SNMP トラップが<br>送信される |
| アラーム終了              | グリーンに点灯  | リレーの電源がオ<br>フになる | syslog が生成され<br>る |                     |

# アラームのデフォルト

次の表に、アラーム入力インターフェイス(コンタクト)、冗長電源、および温度のデフォル ト設定を示します。

|                  | アラーム                                                                                                  | Trigger    | シビラ<br>ティ(重<br>大度) | SNMP トラッ<br>プ             | 出カリ<br>レー                                      | syslog メッ<br>セージ              |
|------------------|----------------------------------------------------------------------------------------------------|------------|--------------------|---------------------------|------------------------------------------------|-------------------------------|
| アラーム コン<br>タクト1  | イネーブル                                                                                                 | クローズ<br>状態 | Minor              | ディセーブル                    | ディセー<br>ブル                                     | 有効                            |
| アラーム コン<br>タクト 2 | イネーブル                                                                                                 | クローズ<br>状態 | Minor              | ディセーブル                    | ディセー<br>ブル                                     | 有効                            |
| 冗長電源(有<br>効な場合)  | [有効<br>(Enabled)]                                                                                     |            |                    | ディセーブル                    | ディセー<br>ブル                                     | 有効                            |
| 温度               | プライマリ温<br>度すう(マーム)<br>見で<br>うつ(高)<br>して<br>して<br>たい<br>り2℃<br>および<br>-40℃)。<br>セカンダリア<br>ラームでは無<br>効。 |            |                    | プライマリ温<br>度アラームに<br>ついて有効 | プライマ<br>リーン<br>フ<br>辺<br>ー<br>い<br>て<br>有<br>効 | プライマリ<br>温度アラー<br>ムについて<br>有効 |

### アラームの設定

ISA 3000 に対してアラームを設定するには、次の手順を実行します。

手順

#### ステップ1 必要なアラーム コンタクトペインで、アラーム、監視、およびロギングを設定します。

- a) [Configuration] > [Device Management] > [Alarm Port] > [Alarm Contact] を選択します。
- b) [major] または [minor] オプション ボタンをクリックして、重大度を指定します。重大度の アラームを無効にするには、[none] をクリックします。
- c) [open] または [close] オプション ボタンをクリックして、トリガーを指定します。

デフォルトは close です。open を指定すると、通常は閉じているコンタクトが開かれた場合、または電流の流れが止まった時点で、アラームがトリガーされます。closed を指定すると、通常は開いているコンタクトが閉じられた場合、または電流の流れが開始された時点で、アラームがトリガーされます。

たとえば、ドアセンサーがアラーム入力に接続されている場合、通常のオープン状態では、コンタクトを通過する電流はありません。ドアが開くと、コンタクトを電流が流れ、 アラームが活性化されます。

- d) (オプション) [Description] フィールドに説明を入力します。説明には最大 80 文字の英数 字を使用でき、syslog メッセージに含められます。
- e) [Enable relay] チェックボックスをオンにします。
- f) syslog を有効化するには、[Enable system logger] チェックボックスをオンにします。
- g) SNMP トラップを有効にするには、[Enable notification sent to server] チェック ボックスをオ ンにします。
- h) [Apply] をクリックします。

ステップ2 冗長電源のアラーム、監視、およびロギングを設定します。

電源アラームが動作するためには、冗長電源を有効にする必要があります。

冗長電源を有効にするには、[Configuration]>[Device Management]>[Power Supply]を選択し ます。[Enable Redundant Power Supply] チェック ボックスをオンにし、[Apply] をクリックしま す。

- a) [Configuration] > [Device Management] > [Alarm Port] を選択します。
- b) [Redundant Power Supply] タブをクリックします。
- c) SNMP トラップを有効にするには、[Enable notification sent to server] チェック ボックスをオ ンにします。
- d) [Enable relay] チェックボックスをオンにします。
- e) syslog を有効化するには、[Enable system logger] チェックボックスをオンにします。
- f) [Apply] をクリックします。

**ステップ3** 温度のアラーム、監視、およびロギングを設定します。

- a) [Configuration] > [Device Management] > [Alarm Port] を選択します。
- b) [Temperature] タブをクリックします。
- c) SNMP トラップを有効にするには、[Enable notification sent to server] チェック ボックスをオ ンにします。
- d) [Enable relay] チェックボックスをオンにします。
- e) syslog を有効化するには、[Enable system logger] チェックボックスをオンにします。
- f) 必要なアラームペインのうち、[High Threshold] フィールドと [Low Threshold] フィールド に、それぞれ高い方のしきい値と低い方のしきい値を入力します。

プライマリ温度アラームの有効な値の範囲は、-40 ℃ から 92 ℃ までです。セカンダリ温 度アラームの有効な値の範囲は、-35 ℃ から 85 ℃ までです。セカンダリ アラームの高い 方の温度しきい値が設定されている場合、セカンダリ アラームのみ有効になります。プラ イマリ アラームは無効にできません。プライマリ アラームのしきい値が指定されていな い場合、高い方のしきい値と低い方のしきい値は、それぞれデフォルト値の 92 ℃ および -40 ℃ に戻ります。

g) [Apply] をクリックします。

# アラームのモニタリング

アラームをモニターするには、次のペインを参照してください。

#### 手順

- [Monitoring] > [Properties] > [Alarm] > [Alarm Settings] の順に選択します。
  このペインには、すべてのグローバル アラーム設定が表示されます。
- [Monitoring] > [Properties] > [Alarm] > [Alarm Contact] の順に選択します。
  このペインには、すべての外部アラーム設定が表示されます。
- [Monitoring] > [Properties] > [Alarm] > [Facility Alarm Status] の順に選択します。

このペインには、指定した重大度に基づくすべてのアラームと、以下の情報が表示されます。

| カラム          | 説明                                               |
|--------------|--------------------------------------------------|
| ソース (Source) | アラームがトリガーされたデバイス。通常<br>は、デバイスで設定されているホスト名で<br>す。 |
| Severity     | 重大度が高い(major)か、低い(minor)か                        |
| 説明           | トリガーされたアラームのタイプ。たとえ<br>ば、温度、外部連絡先、冗長電源など。        |

| カラム   | 説明                                                 |
|-------|----------------------------------------------------|
| Relay | 電源が入っている (energized) か、入って<br>いない (de-energized) か |
| 時刻    | トリガーされたアラームのタイムスタンプ                                |

# アラームの履歴

| 機能名                     | プラット<br>フォームリ<br>リース | 説明                                                                                                    |
|-------------------------|----------------------|----------------------------------------------------------------------------------------------------|
| ISA 3000 のアラーム ポートのサポート | 9.7(1)               | ISA 3000 では、2 つのアラーム入力ピンと1 つのアラー<br>ム出力ピン、およびアラームのステータスを通知する<br>LED をサポートするようになりました。外部センサー<br>は、アラーム入力に接続できます。外部ハードウェアリ<br>レーは、アラーム出力ピンに接続できます。外部アラー<br>ムの説明を設定できます。また、外部アラームと内部ア<br>ラームの重大度とトリガーも指定できます。すべてのア<br>ラームは、リレー、モニタリング、およびロギングに設<br>定できます。                                                                                                    |
|                         |                      | 次のコマンドが導入されました。alarm contact<br>description、alarm contact severity、alarm contact<br>trigger、alarm facility input-alarm、alarm facility<br>power-supply rps、alarm facility temperature、alarm<br>facility temperature high、alarm facility temperature low、<br>clear configure alarm、clear facility-alarm output、show<br>alarm settings、show environment alarm-contact。 |
|                         |                      | 次の画面が導入されました。<br>[Configuration] > [Device Management] > [Alarm Port] ><br>[Alarm Contact]                                                                                                    |
|                         |                      | [Configuration] > [Device Management] > [Alarm Port] ><br>[Redundant Power Supply]                                                                                                    |
|                         |                      | [Configuration] > [Device Management] > [Alarm Port] ><br>[Temperature]                                                                                                    |
|                         |                      | [Monitoring] > [Properties] > [Alarm] > [Alarm Settings]                                                                                                    |
|                         |                      | [Monitoring] > [Properties] > [Alarm] > [Facility Alarm<br>Status]                                                                                                    |

翻訳について

このドキュメントは、米国シスコ発行ドキュメントの参考和訳です。リンク情報につきましては 、日本語版掲載時点で、英語版にアップデートがあり、リンク先のページが移動/変更されている 場合がありますことをご了承ください。あくまでも参考和訳となりますので、正式な内容につい ては米国サイトのドキュメントを参照ください。